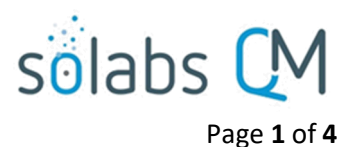

# **SOLABS QM10: Performing Searches and Queries**

# **Table of Contents**

| Overview1                                                    | 1 |
|--------------------------------------------------------------|---|
| About SOLABS Searching & Indexing                            | 1 |
| Performing General Searches1<br>General Search Abbreviations | 2 |
| Search Results                                               | 2 |
| Search Document Standard Attributes                          | 3 |
| Search by Date from Main Search Bar 3                        | 1 |
| Searching by Status                                          | I |
| Sophisticated Search Query Examples4                         | 1 |
| Saving Search Queries4                                       | I |

# **Overview**

The general Search functions in SOLABS QM10 work as they do in most software and search engines.

**About SOLABS Searching & Indexing** 

The SOLABS QM10 search engine uses the Solr/Lucene query parser. This is a platform with many benefits including speed, near real-time indexing, full-text search and wild-card matching.

The search engine indexes values and/or specific attributes of the documents and processes in SOLABS QM10. Indexing of values means these values are periodically scanned and stored for faster search results.

 $\overline{}$ 

| Performing General Searches                                                                                              |                                                                         | Search                                                         |
|----------------------------------------------------------------------------------------------------|-------------------------------------------------------------------------|----------------------------------------------------------------|
| The General Search in SOLABS QM10 is found in the pre-populated for some of the more common search Saved Search Queries. | upper right of the screen. It is<br>h queries and will also include any | Public Search Queries<br>Document Control Number<br>Process ID |
| Choosing one of those options will add a prefix to th enter the desired text and then click the <b>Search</b> butt       | e Search field, after which you can<br>ton.                             | Document Name                                                  |
| Entering text without a prefix will bring back anythin sections that matches.                                            | ng in the Document or Process                                           | Document Author                                                |
| NOTE: Multiple word text strings must be enclosed<br>Coord" in order to be recognized and retrieved as or                | Process Currently With<br>Process Values                                |                                                                |

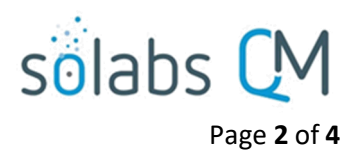

### **General Search Abbreviations**

This table below shows the abbreviations for each drop down menu option, the full field names, and a sample search for each abbreviation, with its corresponding natural language translation. Note that four are for Document searches and four for Process searches.

| Abbreviation<br>Used in<br>Search [with<br>colon]: | Full Field Name            | Sample Search      | Natural Language Equivalent                                             |
|----------------------------------------------------|----------------------------|--------------------|-------------------------------------------------------------------------|
| CN:                                                | Document Control<br>Number | CN:"QA-006"        | Return Document Control Number<br>QA-006                                |
| DN:                                                | Document Name              | DN:"Retained"      | Return Documents where the name<br>contains "Retained"                  |
| DFC:                                               | Document File Content      | DFC:assigned       | Return Documents containing<br>content 'assigned'                       |
| DA:                                                | Document Author            | DA:"QC ANLST"      | Return documents where the<br>author is QC ANLST                        |
| PIN:                                               | Process Initiator          | PIN:"QA SUP"       | Return results where the Process<br>Initiator is QA SUP                 |
| PCW:                                               | Process Currently With     | PCW:"Doc<br>Coord" | Return Processes that are currently<br>with Doc Coord                   |
| Pdata:                                             | Process Values             | Pdata:Approve      | Return Processes where 'Approve'<br>appears in the Process Values table |
| Pid:                                               | Process ID                 | Pid:"CCR-          | Return Process ID CCR-000002                                            |
|                                                    |                            | 000002"            |                                                                         |

#### Search Results

The results of a search include highlighting of the search criteria used for the query. Results shown to users are filtered according to pre-assigned privileges. If expected results are not retrieved, users may want to check that their assigned permissions in the Document Section or Process Section are adequate for their searching needs.

| Home > Search results                                                 |                                                                                           |               |
|-----------------------------------------------------------------------|-------------------------------------------------------------------------------------------|---------------|
|                                                                       | Monitor                                                                                   | Search        |
| PROCESSES                                                             |                                                                                           |               |
|                                                                       |                                                                                           |               |
| Search results for : Monitor                                          |                                                                                           |               |
| Unique ID: CAPA50-000001 Date Initiated:<br>Current Process Task: N/A | 28-Jan-2021 Status: Completed                                                             | View          |
| Searched Entry:<br>Process Values: TRUE Monitor packaging equ         | ipment setup process and meet with Production staff to determine whether                  |               |
|                                                                       |                                                                                           | Expand all    |
|                                                                       |                                                                                           |               |
| DOCUMENTS                                                             |                                                                                           |               |
|                                                                       |                                                                                           |               |
| Search results for : Monitor                                          |                                                                                           |               |
| Name: SOLABS QM10 Intro to Process S[]                                | No.: UM000006 Due: <empty> Status: Approved &amp; Effective</empty>                       | 📥 Open   View |
| Searched Entry:<br>Document File Content: Section The PROCES          | SS section allows you to <mark>monitor</mark> complex workflows, approvals, reviews—any v | vorkflow      |

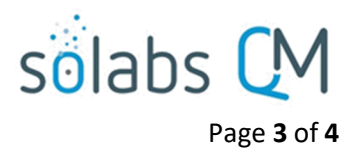

### **Search Document Standard Attributes**

The following Standard Attributes can be searched through their acronyms (ex: da:administrator) or through their value alone (ex: administrator).

- Control Number => cn
- Effective Date => efd (Effective Date will not be highlighted though on what comes back)
- Originator (Author) => da
- Document Owner => do
- Document Coordinator => dc

# **Search Document System Attributes**

System Attributes can be used to search for documents. The search criteria are entered as follows:

sysatt\_ + attribute alias name:

| sysatt_PPL:dextrose | Search |
|---------------------|--------|

Example: Documents that have a System Attribute for Pharmaceutical Product List

To find the Attribute Alias Name, go to the Setup Section of the application and under the Administration tab, select System Attributes, then Active. Select View next to the desired Attribute. You will see the Attribute Alias Name listed under the Attribute Name.

System Attribute Details Name: Pharmaceutical Product List Alias: PPL

Note about Special Characters in the Alias

Spaces are replaced by "\_" at indexation. If the Alias contains other special characters (ex: parenthesis) it will not be searchable by specifying the Alias name in the query – the query will fail.

### Search by Date from Main Search Bar

Certain dates are searchable from the main Search bar. They are also searchable through the search **Refine** options.

Note: Only the dates listed below are searchable. Other process dates (ex: inside a process field) and any custom attributes of type "Date" are not considered as dates by the search engine, but as normal text. Dates will not be highlighted when the Search results are returned. The acronyms that you will need for searching by different dates are listed below.

Document Section:

- nextReviewDate => nrd
- effectiveDate => efd
- latestModificationDate => lmd

Process Section:

- instanceStartDate => psd
- instanceEndDate => ped

Example - How to search by date range from the main Search bar:

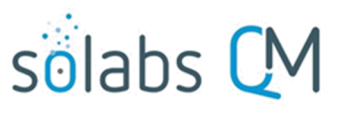

Page 4 of 4

- searching a date range: efd: [2017-07-06T00:00:00Z TO 2017-07-20T00:002]
- searching a date range using "\*" and keyword "NOW": efd:[\* TO NOW] (means: effective date in the past) efd:[\* TO 2020-01-01T00:00:00Z] (means effective date before 2020-01-01)
- searching a single date is **not supported** for the moment (ex: 2017-08-01)

### **Searching by Status**

The status that is indexed for the search, is currently not the same as what will then be displayed to the user. Here are the mappings:

Document (acronym for status : dst)

- Authoring => IN\_AUTHORING
- Review => IN\_REVIEW
- Approval => IN\_APPROVAL
- Approved (not effective) => APPROVED
- Effective => EFFECTIVE
- Superseded => SUPERSEDED

Process (acronym for status : pst)

- In Process => OPEN
- Completed => CLOSED
- Cancelled => CANCELLED

# **Sophisticated Search Query Examples**

| Query                         | Description                                                   |
|-------------------------------|---------------------------------------------------------------|
|                               |                                                               |
| sysatt_Add_Info:"document     | Documents with an Additional Information attribute            |
| obsolete" AND df:folder1 AND  | containing "document obsolete" (exactly), that are located in |
| dt:docType1 AND               | folder1, that have a Document Type of docType1 and where      |
| da:administrator              | the author is an Administrator.                               |
| dn:*customer1* AND da:user1   | Documents with a name containing "customer1", where the       |
| AND Imd:[NOW/DAY TO *]        | author is user1 and that were modified today.                 |
| dst:APPROVED AND              | All approved documents that have an effective date in the     |
| efd:[NOW/DAY TO               | next week starting today at midnight.                         |
| NOW/DAY+7DAYS]                |                                                               |
| dfc:procedure OR dn:procedure | All documents having either "procedure" in the name or in     |
|                               | the content.                                                  |
| dfc:(IN_AUTHORING OR          | All document versions with a status of Not Approved, where    |
| IN_APPROVAL OR IN_REVIEW)     | the custom attribute referred by the Alias "customer" is      |
| AND sysatt_customer:PharmaX   | "PharmaX".                                                    |

### **Saving Search Queries**

Refer to User Guide titled **SOLABS QM10: Introduction for General Users** for additional information on the Search Field, the Search Tab and Saved Queries.